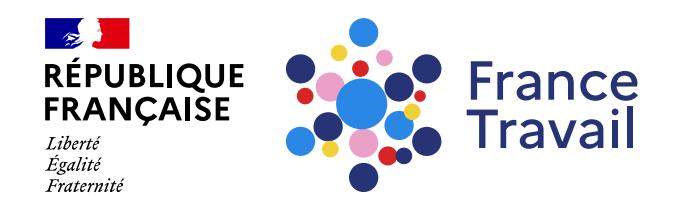

### Profil de compétences : comment renseigner le(s) métier(s) recherché(s) ?

Ce pas-à-pas vous explique comment compléter la rubrique « Métiers recherchés et Projets » de votre profil de compétences.

### Rendez-vous sur www.francetravail.fr, cliquez sur « Se connecter à mon espace personnel »

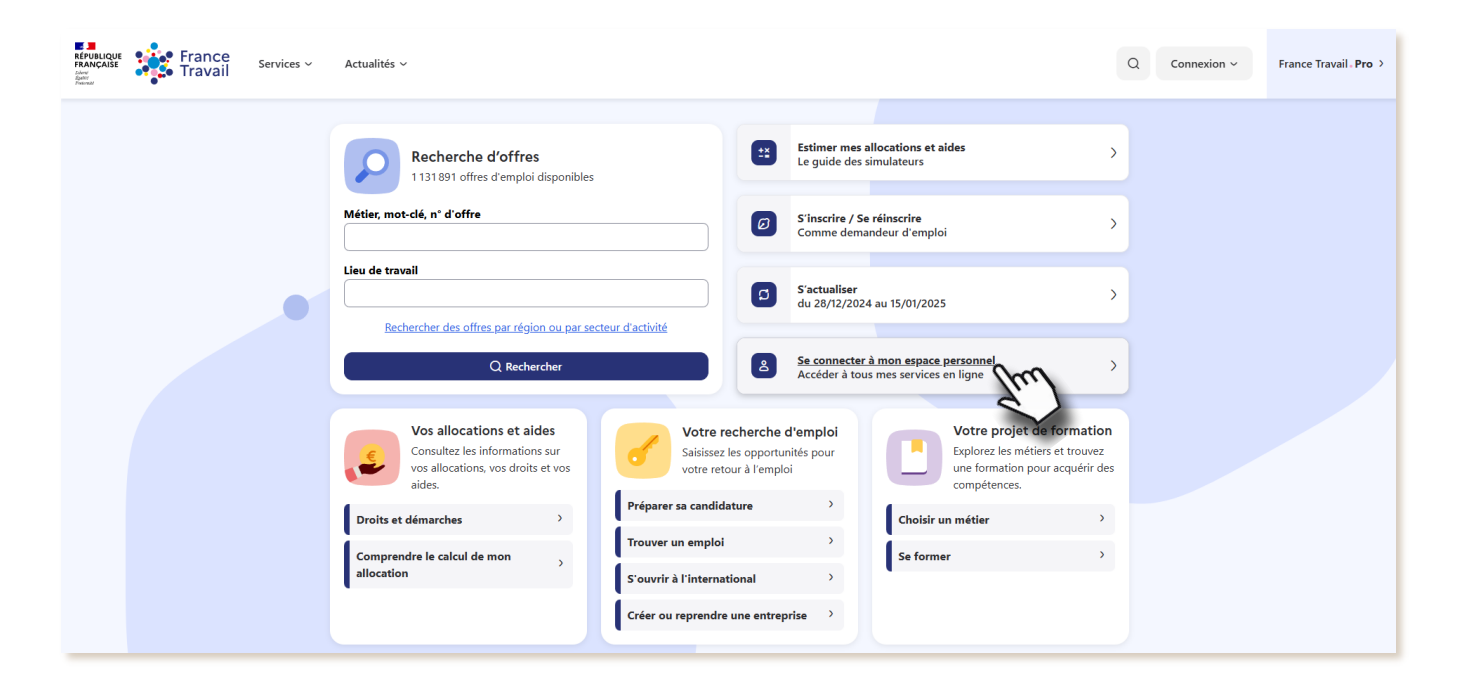

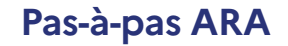

Pour en savoir plus sur le profil de compétences, consultez le pas-à-pas « <u>Le profil de compétences, c'est quoi ?</u> »

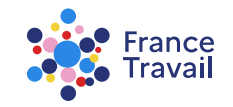

# Rendez-vous dans « Mes accès directs », ou dans la partie « Mon projet » Montepresente estate

Puis, cliquez sur « Mon profil de compétences et mes CV »

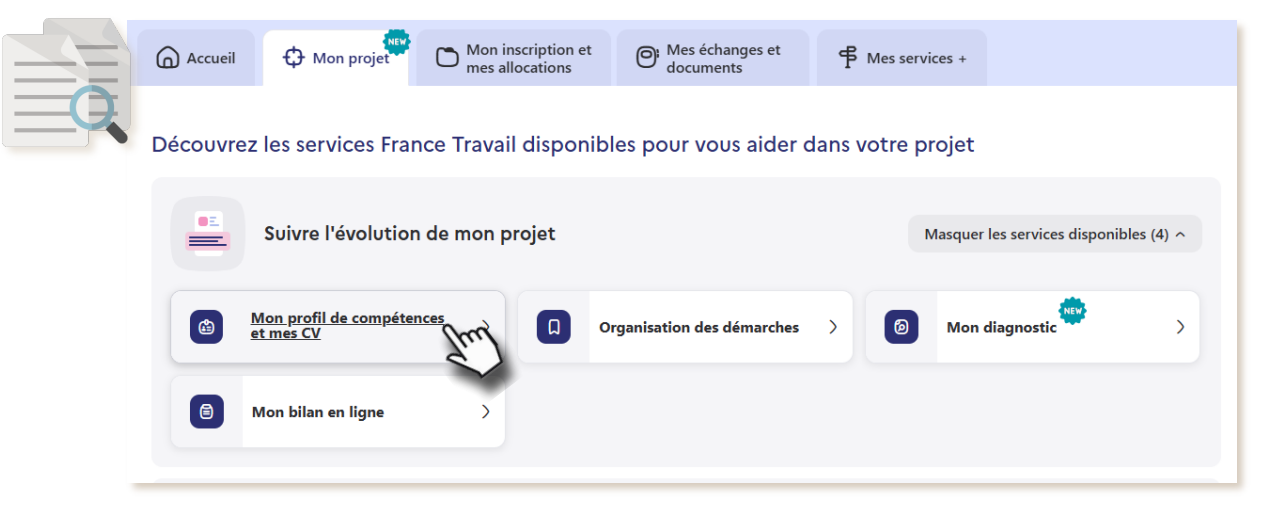

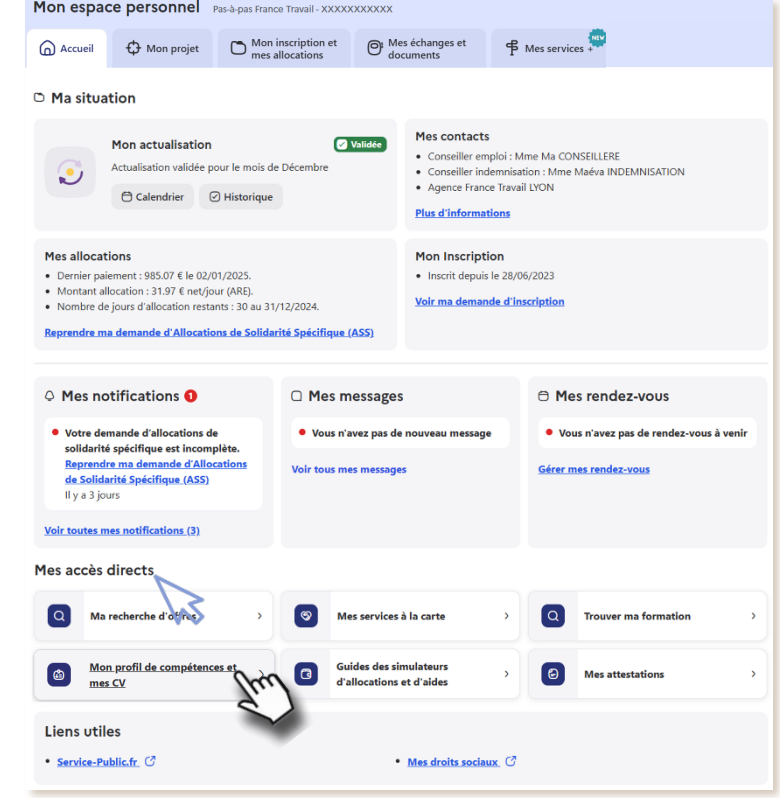

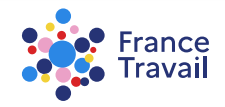

# **Vous accédez au service « Profil de compétences »**

Cliquez sur la rubrique « Métiers recherchés et Projets »

En haut, un bandeau affiche la liste des différents éléments de votre profil restant à compléter pour rendre visible votre profil.

les différentes rubriques pour compléter votre profil

pour créer plus rapidement votre profil, vous pouvez télécharger votre CV

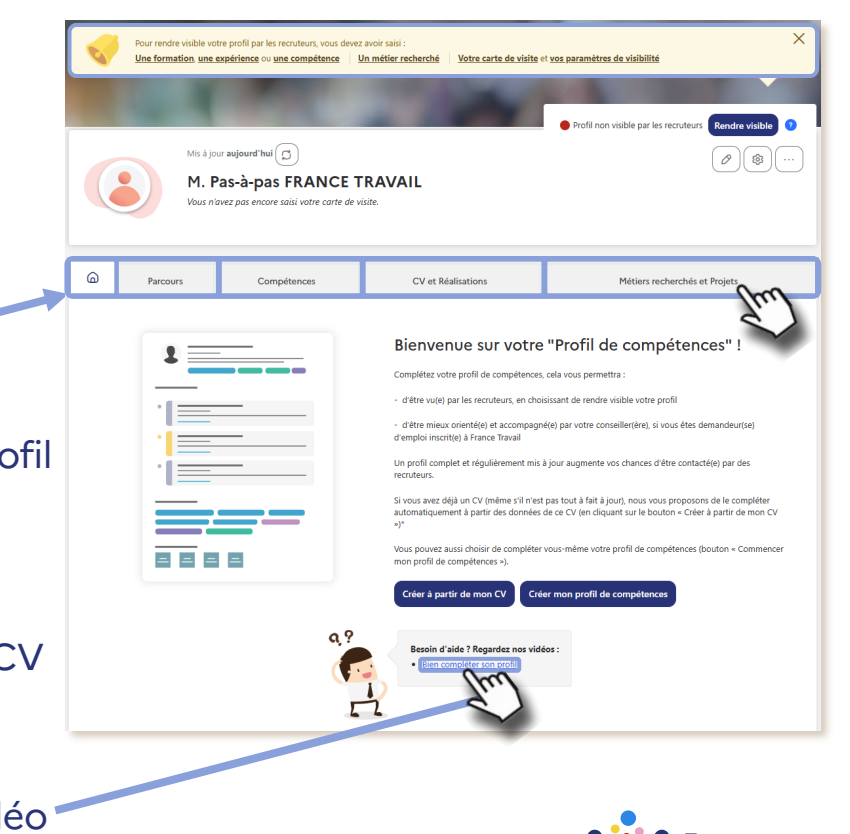

découvrez le service en vidéo

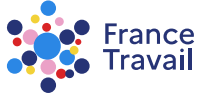

# Cette rubrique permet de renseigner le ou les métier(s) (5 maximum) que vous recherchez

Vous êtes inscrit(e) à France Travail, cette rubrique reprend les éléments de votre espace et les éléments partagés avec France Travail.

Avec votre conseiller, vous devez déterminer le métier que vous recherchez en priorité, il s'agit de **l'offre raisonnable d'emploi (ORE) \***. Toute modification doit être contractualisée avec votre conseiller.

Vous venez de créer votre espace personnel et n'êtes pas inscrit à France Travail, ajoutez vos métiers recherchés, vos projets d'évolution professionnelle et de création/reprise d'entreprise.

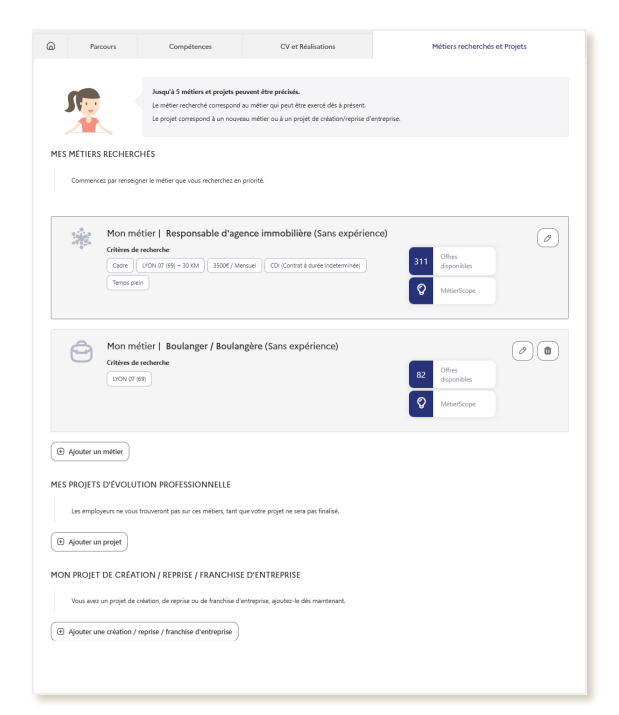

Pas-à-pas ARA

\*Article L5411-6 du Code du Travail : accepter une ORE fait partie des obligations de tout demandeur d'emploi.

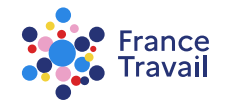

# G Ajoutez des métiers recherchés, en projet ou autres

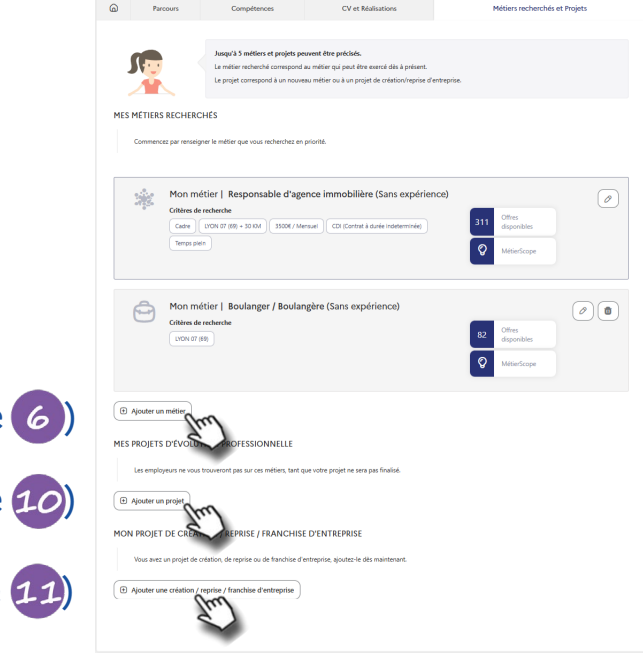

France Travail

ajoutez un métier recherché (voir l'étape 6)

ajoutez vos projets d'évolution professionnelle (voir l'étape 10)

ajoutez vos projets de création / reprise / franchise d'entreprise (voir l'étape 11)

# Complétez les champs demandés pour augmenter votre visibilité

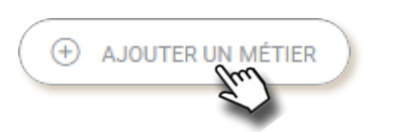

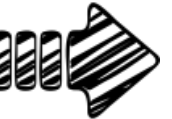

Les métiers que vous avez déjà exercés vous sont proposés. Ces éléments sont repris de la rubrique « **Parcours** ».

Les appellations du référentiel des métiers de France Travail vous sont aussi proposées.

| 🕒 Intitulé du métier                                               |  |
|--------------------------------------------------------------------|--|
| Métiers déjà exercés<br>Game designer - jeux vidéo                 |  |
| Président Directeur Général / Présidente Directrice Générale -PDG- |  |
| Vendeur / Vendeuse automobile                                      |  |

| * Champs oblig | gatoires                                                                                         |
|----------------|--------------------------------------------------------------------------------------------------|
| Â              | * Métier recherché                                                                               |
| $\cup$         | Intitulé du métier                                                                               |
|                | Horticulteur / Horticulting                                                                      |
|                | Niveau de qualification rechtriché                                                               |
|                | Sélectionne un niveau de qualification                                                           |
|                | Expérince                                                                                        |
|                | An(s)                                                                                            |
|                | Durée                                                                                            |
|                | * Traiet aller accepté et lieu(x) de travail                                                     |
|                | Veuillez indiquer votre mobilité pour un trajet aller autour de votre commune d'habitation.      |
|                |                                                                                                  |
|                | Lyon 07<br>Ma commune d'habitation Distance ou temps Kilomètres V                                |
|                |                                                                                                  |
|                | Autre lieu (commune, département, région)                                                        |
|                | Mare deve consideration heide discovered as a series of East de Armil                            |
|                | vous uevez renseigner un uiger aller accepte ou au moins un lieu de travail                      |
|                | En ajoutant un lieu de travail, vous acceptez de recevoir des opportunités d'emploi dans ce lieu |
|                | ✓ Afficher plus de critères                                                                      |
|                |                                                                                                  |
|                | Annuler Valider                                                                                  |
|                |                                                                                                  |

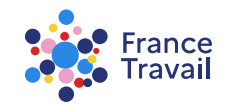

### Saisissez le métier recherché et toutes les informations demandées

Ces informations permettront à France Travail de mieux cerner votre profil et de vous proposer des offres d'emploi ou des services encore mieux ciblés

| * Champs oblig | Intolies  Micier recherché  Instudé du métier Horticulteur / Horticultice Niveau de qualification recherché Selectionner un niveau de qualification Expérience                                                           | * Métier recherché  agent immo  Ajouter agent immo  Métiers recherchés  Agent / Agente immobilier                                     |                                                                            | Agent<br>Hortculteur /<br>> Voir la fiche | /Agente inmobilier ×<br>Horricultrice<br>es premières lettres du métier      | recherché,                                                                             |
|----------------|----------------------------------------------------------------------------------------------------|----------------------------------------------------------------------------------------------------|----------------------------------------------------------------------------|-------------------------------------------|------------------------------------------------------------------------------|----------------------------------------------------------------------------------------|
|                | An(s)     V       Durée     * Trajet aller accepté et lieu/o) de travail       Veuillez indiquer votre mobilité pour un trajet aller autour de votre commune d'habitation.       Lyon 07       Ma commune d'habitation   | Agent / Agente de location<br>Agent / Agente de gestion locative en immobilier<br>Agent commercial / Agente commerciale en immobilier | une fois le métier sé                                                      | puis selec                                | tionnez le metier                                                            | * Métier recherché                                                                     |
|                | Autre lieu (commune, département, région) Vous devez renseigner un trajet aller accepté ou au moins un lieu de travail The ajoutant un lieu de travail, vous acceptez de recevoir des opportunités d'emploi dans ce lieu |                                                                                                    | de la fiche métier en cliquant sur le lien « <u>Voir la fiche métier</u> » |                                           |                                                                              | Agent / Agente immobilier ×      Horticulteur / Horticultrice     Voir la fiche métier |
|                |                                                                                                    | nnuler Valider                                                                                                    | vous pouvez « <u>Afficl</u><br>brut accepté, les typ                       | <u>ner plus de</u><br>pes de cont         | <u>critères</u> » et préciser le salaire<br>trats souhaités et le temps de t | minimum<br>:ravail                                                                     |

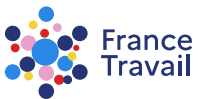

# Précisez le trajet aller accepté et/ou un lieu de travail

| * Trajet aller accepté et lieu(x) de travail<br>Veuillez indiquer votre mobilité pour un trajet aller autour de votre commune d'habitation.                                    | vous devez indiquer (en temps ou en kilomètres)<br>le trajet aller accepté depuis votre commune d'habitatior                                                                |
|----------------------------------------------------------------------------------------------------|----------------------------------------------------------------------------------------------------|
| Lyon 07<br>Ma commune d'habitation 30 Kilomètres V                                                                                                    | * Trajet aller accepté et líeu(x) de travail<br>Veuillez indiquer votre mobilité pour un trajet aller autour de votre commune d'habitation.                                 |
| Autre lieu (commune, département, région)                                                                                                    | Lyon 07<br>Ma commune d'habitation     30     Kilomètres     Ieu de travail prioritaire       PARIS 12<br>Lieu signifé     Lieu exact     O     Lieu de travail prioritaire |
| Vous devez renseigner un trajet aller accepté ou au moins un lieu de travail  En ajoutant un lieu de travail, vous acceptez de recevoir des opportunités d'emploi dans ce lieu | Choisir un lieu de travail prioritaire est obligatoire. Il vous permettra de recevoir des offres plus précises.                                                             |
| ✓ <u>Afficher plus de critères</u>                                                                                                    | Autre lieu (commune, département, région) Vous devez renseigner un trajet aller accepté ou au moins un lieu de travail                                                      |
| Annuler Valider                                                                                                    | Afficher plus de critères                                                                                                    |

Vous pouvez ajouter un ou plusieurs « Autre lieu ».

Dans ce cas, vous devrez définir lequel de ces lieux est

votre « Lieu de travail prioritaire ». Vous pourrez modifier cette saisie à tout moment.

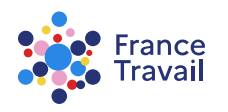

Annuler

Valider

#### Pas-à-pas ARA

# **O Vous pouvez désormais ajouter ce métier recherché**

#### Tous les éléments sont modifiables via le bouton

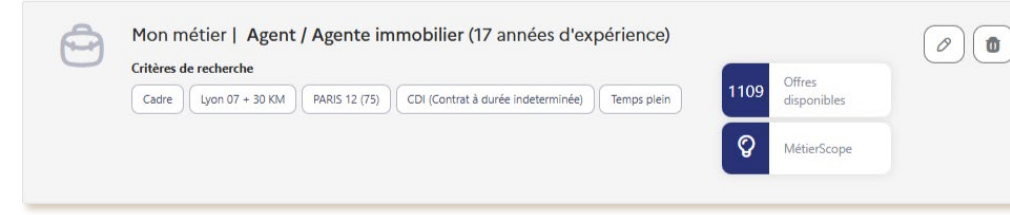

Afin d'être visible des recruteurs sur ce métier, vous devez « RENDRE VISIBLE » votre carte de visite dans la rubrique « **Ce que je montre** ».

Pour en savoir plus, consultez le pas-à-pas « **Profil de compétences :** comment rendre mon profil visible des recruteurs ? ».

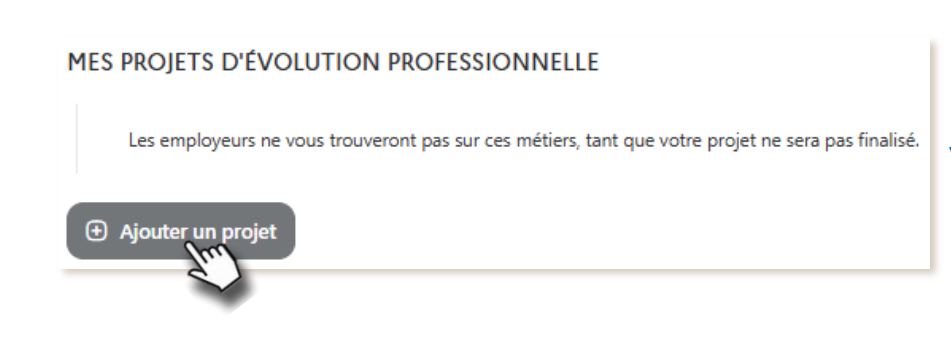

vous pouvez ajouter vos projets d'évolution professionnelle

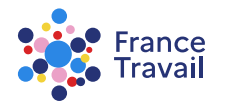

### Complétez les champs demandés pour augmenter votre visibilité

| MES | PROJETS | D'ÉVOLUTION | PROFESSIONNELL |
|-----|---------|-------------|----------------|
|-----|---------|-------------|----------------|

| AUVES                                                                                                    |
|----------------------------------------------------------------------------------------------------|
|                                                                                                    |
| La indiae du meter                                                                                                    |
| Nocarde / Nocardine                                                                                                    |
|                                                                                                    |
| Seecuonnel un niveau de qualincaduri                                                                                                    |
| Veuilles indiquer vote mobilité pour un trajet aller autour de vote commune d'habitation.       Lyon 67       Ma commune d'habitation         Distance ou temps         Volontéres |
| Autre lieu (commune, département, région)                                                                                                    |
|                                                                                                    |
| Vous devez renseigner un trajet aller accepté ou au moins un lieu de travail                                                                                                    |
| V Afficher plus de critères                                                                                                    |

les champs à renseigner sont quasi identiques aux métiers recherchés

Les employeurs ne vous trouveront pas sur ces métiers, tant que votre projet ne sera pas finalisé.

#### MON PROJET DE CRÉATION / REPRISE / FRANCHISE D'ENTREPRISE

Vous avez un projet de création, de reprise ou de franchise d'entreprise, ajoutez-le dès maintenant

Ajouter une création / reprise / franchise d'entrepr

vous pouvez ajouter vos projets de création / reprise / franchise d'entreprise

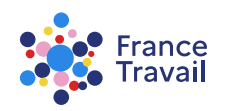

# Renseignez votre projet de création / reprise / franchise d'entreprise

| Vous avez un projet de création, de re                                                                                                    | orise ou de franchise d'entreprise, ajoutez-le dès maintenant                                                              | Ł                       |
|----------------------------------------------------------------------------------------------------|----------------------------------------------------------------------------------------------------|-------------------------|
| ramps obligatoires                                                                                                    |                                                                                                    |                         |
| * Forme(s) d'entrepreneuriat souha                                                                                                    | tée(s)                                                                                                    |                         |
| Création d'entreprise Repri                                                                                                    | e Franchise                                                                                                    |                         |
|                                                                                                    |                                                                                                    |                         |
| Métier recherché                                                                                                    |                                                                                                    |                         |
| Intitulé du métier                                                                                                    |                                                                                                    |                         |
| Intitulé du métier                                                                                                    |                                                                                                    |                         |
| Mon produit / mon service                                                                                                    |                                                                                                    |                         |
|                                                                                                    |                                                                                                    |                         |
| Intitulé du produit ou du service                                                                                                    |                                                                                                    |                         |
|                                                                                                    |                                                                                                    | 120 caractères restants |
| Lieu(x) de travail                                                                                                    |                                                                                                    |                         |
| Mar West and a constant on the West of the                                                                                                    | and a standard standard standard standard standards                                                                        |                         |
| veulliez indiquer votre mobilite pour                                                                                                    | n trajet aller autour de votre commune d'habitation.                                                                       |                         |
|                                                                                                    |                                                                                                    |                         |
| Lyon 07                                                                                                    | Distance ou temps Kilomètres V                                                                                             |                         |
| Ma commune o naoitation                                                                                                    |                                                                                                    |                         |
|                                                                                                    |                                                                                                    |                         |
|                                                                                                    |                                                                                                    |                         |
| Autre lieu (commune, département                                                                                                    | région)                                                                                                    |                         |
| Autre lieu (commune, département                                                                                                    | région)                                                                                                    |                         |
| Autre lieu (commune, département                                                                                                    | région)<br>:cepté ou au moins un lieu de travail                                                                           |                         |
| Autre lieu (commune, département                                                                                                    | r <b>égion)</b><br>coepté ou au moins un lieu de travail                                                                   |                         |
| Autre lieu (commune, département<br>Vous devez renseigner un trajet aller a<br>D En ajoutant un lieu de tra                                                                                                    | région)<br>ccepté ou au moins un lieu de travail<br>ail, vous acceptez de recevoir des opportunités d'emploi dan           | ns ce lieu              |
| Autre lieu (commune, département<br>Vous devez renseigner un trajet aller a<br>D En ajoutant un lieu de tra                                                                                                    | région)<br>ccepté ou au moins un lieu de travail<br>ail, vous acceptez de recevoir des opportunités d'emploi dat           | ns cē lieu              |
| Autre lieu (commune, département<br>Vous devez renseigner un trajet aller s<br>D En ajoutant un lieu de tra<br>Date prévisible de démarrage d'act                                                                              | région)<br>coppé ou au moins un lieu de travail<br>ail, vous acceptez de recevoir des opportunités d'emploi dat<br>été     | ns de lieu              |
| Autre lieu (commune, département<br>Vous devez renseigner un trajet aller i<br>D En ajoutant un lieu de tra<br>Date prévisible de démarrage d'act                                                                              | région)<br>cospit ou au moins un lieu de travail<br>ail, vous acceptez de rocevoir des opportunités d'emploi das<br>rité   | ns ce lieu              |
| Autre lieu (commune, département<br>Vous devez renseigner un trajet aller :                                                                                                    | region)<br>cospite ou au moins un lieu de travail<br>al, vous acceptez de recevoir des opportunités d'emploi dat<br>rité   | es a linu               |
| Autre lieu Commune, département<br>Vous devez renseigner un trajet aller a<br>Dis agoutant un lieu de tra<br>Diste précisible de démarrage d'act<br>Diste précisible de démarrage d'act<br>Diste doit être au tornat BUND/0000 | région)<br>coppét ou au moins un lieu de travail<br>ail, vous acceptez de notevoir des opportunités d'emploi dat<br>inté   | ns ce lieu              |
| Antre Beu Commune, département<br>Veus devez renseigner un trajet aller e<br>De En ajoutant un lieu de tra<br>Date prévibible de démarrage d'act<br>Date prévibible de démarrage d'act<br>Date prévibible de démarrage d'act   | région)<br>cospit ou au moins un lieu de traval<br>al, vous acceptez de recevoir des opportunités d'emploi das<br>ale      | ns ce lieu              |
| Autre Bes Loommune, département<br>Vous devez renseigner un trajet aller                                                                                                    | région)<br>coepité ou au moins un lieu de travail<br>ail, vous acceptez de receivoir des opportunités d'emploi dai<br>rité |                         |

saisissez l'intitulé du métier recherché, puis détaillez votre projet via « Mon produit / mon service »

indiquez la date prévisionnelle de démarrage de votre activité de création, reprise ou franchise d'entreprise

Pensez à « RENDRE VISIBLE » votre carte de visite (rubrique « **Ce que je montre** »). Pour en savoir plus, consultez le pas-à-pas « <u>Profil de compétences : comment rendre mon profil visible des recruteurs ?</u> »

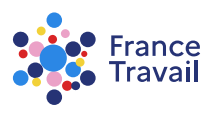

# Vos « Métiers recherchés et projets » sont maintenant renseignés

Enrichissez-les régulièrement !

Compléter votre profil via les différentes rubriques :

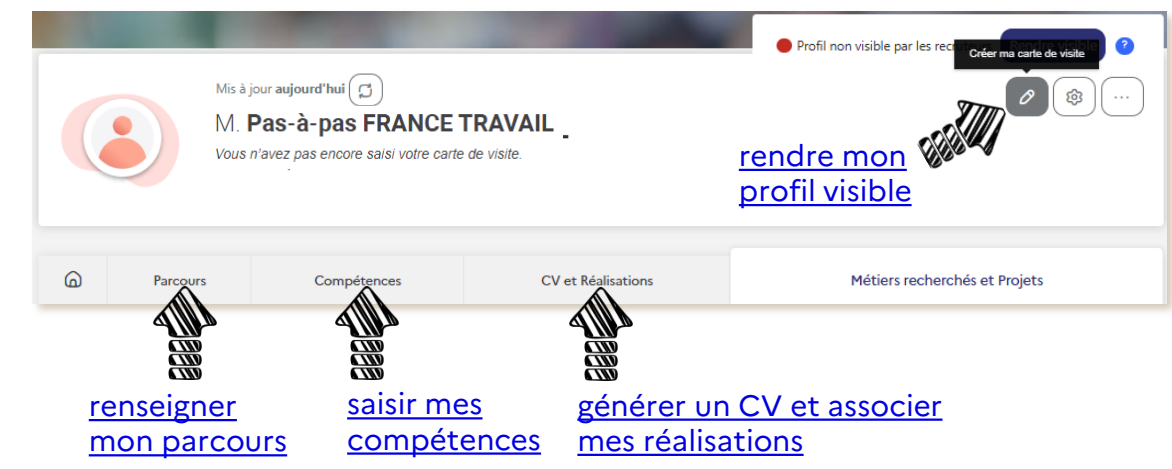

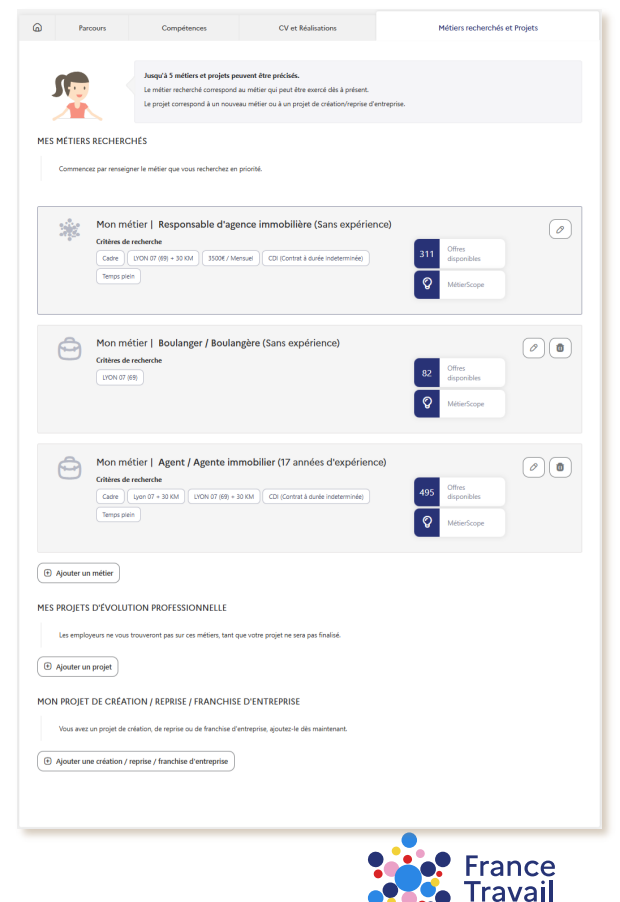

#### Pas-à-pas ARA

Besoin d'aide et de conseils pour créer un profil plus pertinent ? Consultez <u>ce document</u>.